### УДК 528.21/22

### С.В. Щербина, Ю.В. Лесовой

### ПРОГРАММНОЕ ОБЕСПЕЧЕНИЕ ТЕЛЕМЕТРИЧЕСКОЙ СИСТЕМЫ СБОРА И ОБРАБОТКИ МИКРОСЕЙСМИЧЕСКИХ ДАННЫХ В РЕЖИМЕ ON-LINE

В работе представлены результаты тестирования программного обеспечения телеметрической микросейсмической системы для определения прироста сейсмической бальности в пунктах наблюдений в режиме on-line. Данное программное обеспечение работает со станциями производства Института Геофизики НАН Украины. В качестве датчиков использованы модифицированные сейсмографы ВЕГИК и СМ-3. Данные передаются по протоколу TCP/IP через WiFi устройства.

**Ключевые слова:** телеметрическая микросейсмическая система; программное обеспечение; микросейсморайонирование; прирост сейсмической бальности.

#### Постановка задачи

Целью создания системы on-line сбора и обработки микросейсмической информации является оперативное получение данных о колебаниях почвы на исследуемой площадке и возможность обработки их на некотором расстоянии от станции.

Актуальность создания такой системы связана с большим числом недостатков стандартной методики камеральной обработки микросейсмических данных [1]. Это несовершенство приводит к большому проценту брака зарегистрированных данных, потому что при проведении микросейсмических исследований в полевых условиях всегда присутствует множество факторов, которые оказывают негативное влияние на качество обработки. Из этого следует, что первичную обработку необходимо проводить, по возможности, на месте в оперативном режиме получения микросейсмической информации.

## Телесейсмический микросейсмический комплекс: annapamypa и программы

Техническая часть созданной телеметрической системы следующая: двухканальные станции сбора информации UK-15 и UK-16; каждый канал состоит из трех компонент; сейсмические датчики – модифицированные ВЭГИКи и СМ-3. В этих модифицированных датчиках перемотаны катушки, была изменена их конструкция, а также были встроены усилители сигнала с небольшой обратной связью на выходе для обеспечения сверхкритического затухания.

Зарегистрированный сигнал на станции превращается в поток данных и через сетевой интерфейс подается на устройство WiFi связи, а через него по радиоканалу поступает на центральный сервер (в данном случае это ноутбук) (рис. 1). По радиоканалу данные передаются и принимаются по протоколу TCP/IP.

Для обработки полученной микросейсмической информации используется программное обеспечение "Oscilloscope", которое позволяет не только просматривать волновые формы микросейсм, но и в оперативном режиме проводить их обработку, например, по методике, предложенной в [3].

Полученный со станций поток данных через WiFi попадает на центральный сервер, где принимается программой для параллельной обработки микросейсмических данных.

При работе с этим программным обеспечением мы можем задавать следующие параметры:

 длительность записи с каждой станции – выбираем длину записи для лучшей наглядной визуализации;

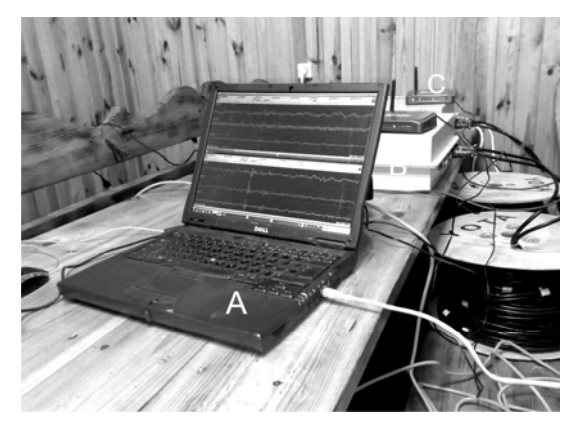

Рис. 1. Внешний вид телеметрической системы: А – центральный сервер для сбора и обработки микросейсмической информации; В – станция; С – устройство WiFi связи

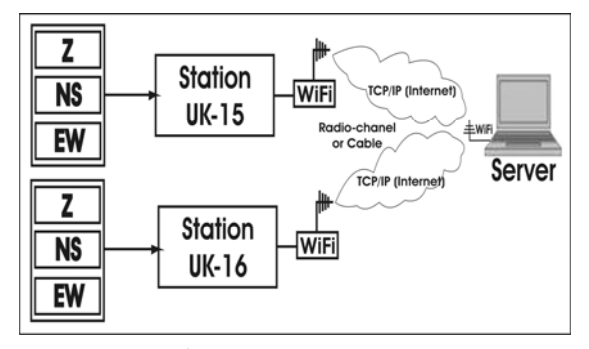

Рис. 2. Блок-схема станции, датчиков и сервера

– селекция записи по уровню LTA/STA – этот алгоритм позволяет отбросить такие

участки записи, которые по уровню превышают определенный порог LTA/STA, таким образом, это один из способов [1] избавления от нестационарной помехи;

– эффект осреднения (накопления) – в программном обеспечении мы задаем длительность записи t, программа накапливает определенное количество реализаций n и по окончании цикла усредняет накопленные данные, на выходе имеем более стационарную реализацию, такое осреднение наряду с LTA/STA функцией является еще одним способом подавления помех;

 удаление тренда, если он существует – это необходимо делать для удаления постоянного смещения и наклона;

– применение спектральных окон – так как сигнал всегда ограничен, то возникают искажения спектра, для того чтобы их убрать, используется оконная функция [4], из бесконечно длинного сигнала вырезается часть, т.е. делается свертка прямоугольного окна с бесконечно длинным участком сигнала, в основном применяется окно Хеннинга.

Далее строится амплитудный спектр, который достаточно "изрезан", состоит из большого числа гармоник и является достаточно сложным.

Операция накопления и осреднения также может быть применена и к спектру. Проведя эту операцию по отношению к спектру сигнала, получаем кумулятивные (накопительные) спектры. Кроме того, можно улучшить ситуацию путем сглаживания спектра с помощью аппроксимирующего полинома.

Аналогичные процедуры мы проводим и для второй станции и в результате имеем два спектра, которые аппроксимированы полиномом определенной степени.

Далее производится процедура фильтрации [4]. Из всего спектра вырезается участок в пределах заданного диапазона частот 0,1–1,0 Гц или 1,0–10,0 Гц. В результате имеется две части полинома в одном общем частотном диапазоне. Зачастую используется диапазон 0,1–1,0 Гц. Результатом обработки является прирост бальности для исследуемого участка, определенный по следующим формулам [2, 3]:

### $I_{pes} = I_0 + \Delta I; \quad \Delta I = 2lgS_1/S_2.$

В итоге получаем прирост бальности  $\Delta I$ . В идеальном случае  $\Delta I$  будет равняться нулю, когда спектры совпадут (S<sub>1</sub>=S<sub>2</sub>). Опыт показывает, что даже датчики, которые стоят в одном и том же месте, дают небольшой разброс в оценке прироста бальности (±0,1). Но это приращение находится в пределах нормы из-за целочисельности шкалы бальности. Точность определения прироста балла, как правило, не превышает ±0,5.

Приведем краткое описание процесса обра-

ботки в программном обеспечении "Oscilloscope" и тестирования аппаратной части созданной телеметрической системы.

Ниже приведены два варианта тестирования аппаратуры: определения приращения бальности с использованием одного датчика и одной станции, а также с использованием двух датчиков, подключенных к двум станциям.

<u>Первый вариант</u> определения приращения бальности был проведен для одного датчика с одной станцией.

Основное окно программного обеспечения "Oscilloscope", с которого начинается работа со станциями в режиме on-line, имеет следующий вид (рис. 3).

В верхней части окна отображаются режимы работы со станцией, это стандартная обработка волновых форм микросейсм "No Mathematics" или расширенный вариант с возможностью задания дополнительных параметров "Mathematics".

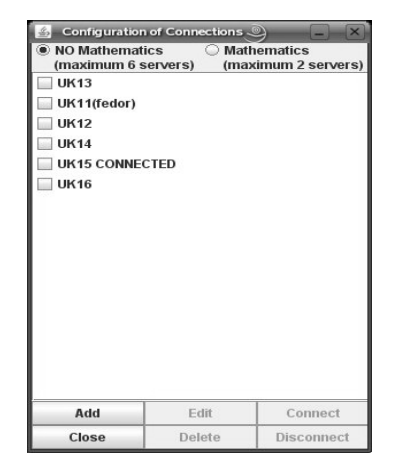

# **Рис. 3.** Интерфейс главного окна программного обеспечения "Oscilloscope"

В рабочем поле окна программы "Oscilloscope" находится список станций. Нижняя часть окна содержит ряд кнопок для непосредственной работы со списком станций. Элемент списка, напротив которого стоит метка "Connected", активный, т.е. в данный момент имеется связь со станцией и она наблюдается на экране монитора.

Рассмотрим режимы работы со станцией:

1). Первый режим "NO Mathematics". После соединения посредством сети с выбранной станцией открывается окно просмотра волновых форм программы "Oscilloscope", приведенное на рис. 4.

В верхней части окна имеется панель инструментов для выбора каналов, которые отражаются в рабочей области. Также размещены "радиокнопки" для выбора режима "Viewer" или "Spectroscope". Кроме того, имеется окно "sec", в котором можно задавать длину волновой формы в секундах, и кнопка "stopplay" для остановки и запуска просмотра волновых форм в режиме реального времени.

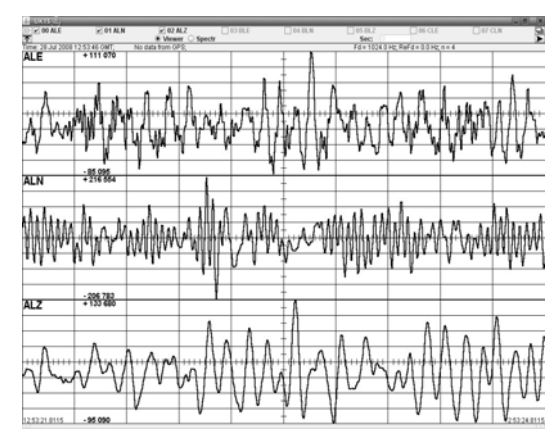

Рис. 4. Окно просмотра волновых форм

Щелкнув правой кнопкой мыши в окне просмотра волновых форм, можно вызвать контекстное меню, с помощью которого можно изменять цветовую гамму рабочей области программы "Oscilloscope" или можно свести все открытые на данный момент трассы в одно окно, что придает большей наглядности при просмотре микросейсмической информации (рис. 5).

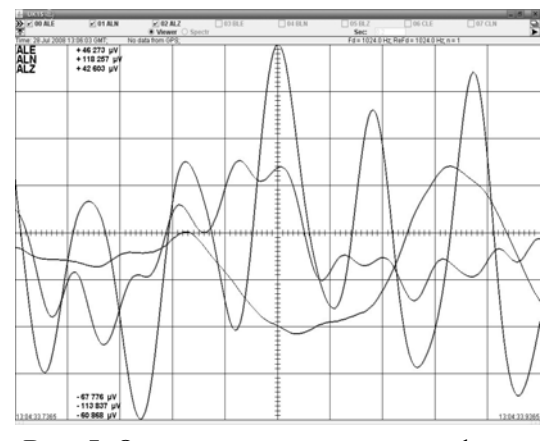

Рис. 5. Окно просмотра волновых форм, где все трассы сведены в одно окно

С помощью левой кнопки мыши, после остановки просмотра волновых форм в режиме реального времени, можно выделить интересующую часть волновой формы, и после этого выделенный участок фиксируется неподвижно, временная развертка прекращается. Рассмотрим теперь режим работы "Spectroscope" в программе "Oscilloscope". После выбора "радиокнопки" "Spectroscope" на экране появляются амплитудные спектры выбранных каналов в логарифмическом масштабе по осям X и Y (рис. 6).

В этом режиме программа "Oscilloscope" может вычислять два типа спектров – кумулятивный и некумулятивный. Некумулятивный спектр вычисляется по одной реализации

микросейсмического процесса, длина которого указывается в окне "Sec".

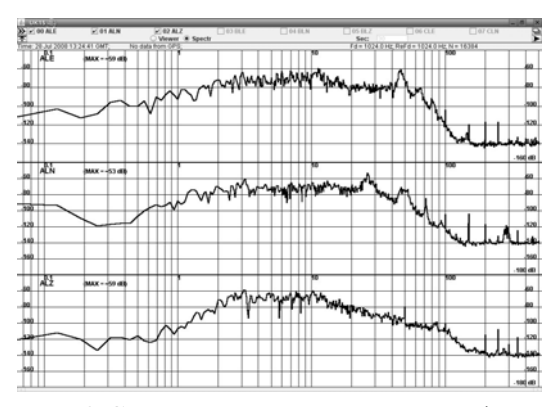

Рис. 6. Спектральный вид волновых форм (по оси "Х" – логарифм частоты, по "Y" – уровень сигнала в db)

Кумулятивный спектр вычисляется по нескольким реализациям. В ходе такого вычисления исключается нестационарная часть процесса, и он представлен более гладкой кривой (рис. 7).

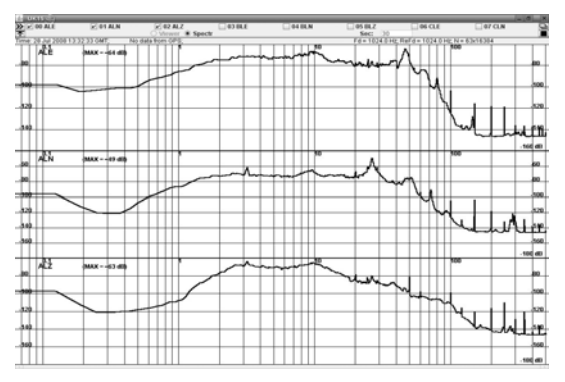

Рис. 7. Вид кумулятивного спектра

Последний пункт в контекстном меню, вызываемом нажатием правой клавиши мыши "Save Spectrum", позволяет сохранить спектры для выбранных каналов в файл для последующей обработки с помощью других программ.

С помощью программного обеспечения "Oscilloscope" в режиме "Spectroscope" можно оценить динамический диапазон цифрового регистратора. На рис. 8 представлены кумулятивные спектры каналов Е групп А и В. К каналу Е группы А цифрового регистратора подключен датчик, а канал Е группы В не имеет подключенного датчика.

На нижнем графике свободного канала Е группы В мы видим уровень собственных шумов цифрового регистратора, он находится в пределах –(146–148) db, что соответствует паспортным данным для используемой микросхемы АЦП.

2). Второй режим "Mathematics". Эта часть программного обеспечения, в которой проводится математическая обработка, она предназначена для расчета приращения бальности. Интерфейс окна параллельной обработки представлен на рис. 9.

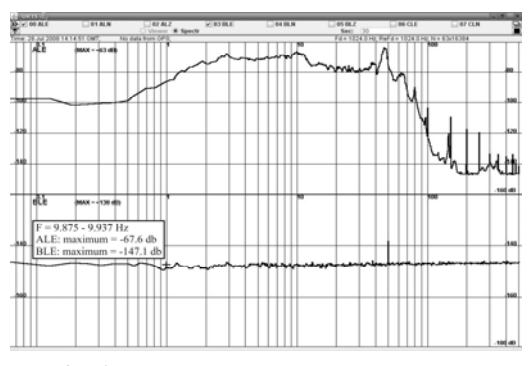

Рис. 8. Кумулятивные спектры для оценки динамического диапазона цифрового регистратора

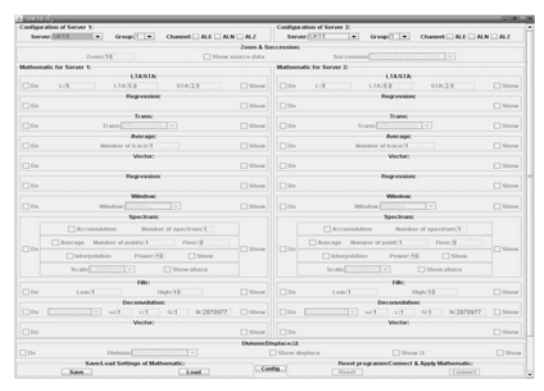

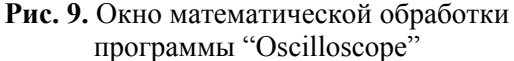

В верхней части окна из списка выбираются станции и через параметр "Zoom" задается длительность волновых форм в секундах. Эта длительность одинакова для каждой из станций и об этом свидетельствует одно общее окно "Zoom&Succession". Кроме задания длительности можно изменить и последовательность обработки в окне "Succession". Можно менять местами последовательность таких действий "Transformation" (интегрирование или как: дифференцирование исходного сигнала) → "Average" (накопление п-числа реализаций, длина которых определена параметром в окно "Zoom" и усреднение) → "Vector" (процедура предназначена для вычисления вектора, если выбрано более одного канала для каждой станции).

Процедура LTA/STA предназначена для выбора тех реализаций микросейсмического процесса, в которых отсутствуют большие по амплитуде помехи, превышающие порог "L". Порог "L" – отношение LTA к STA [1].

В окне "Status window" отображается информация о ходе выполнения конкретной процедуры и общего процесса обработки (рис. 10).

Важными процедурами являются регрессия

и наложение спектрального окна на исходную волновую форму. Все эти процедуры проводятся до вычисления спектра.

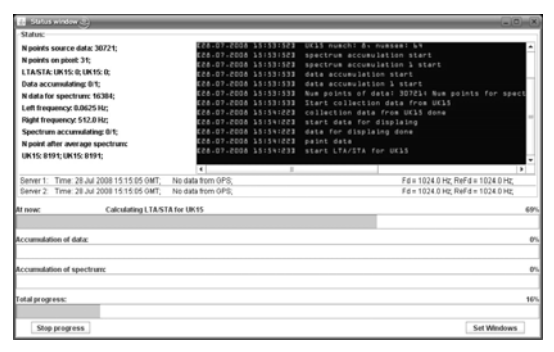

## Рис. 10. Окно текущего процесса процедуры LTA/STA

Процедура регрессии предназначена, как известно, для удаления постоянной составляющей и наклона в исходной волновой форме. В результате применения процедур регрессии и наложения окна Хеннинга получаем модифицированную волновую форму, которая вместе с исходной представлены на рисунке 11.

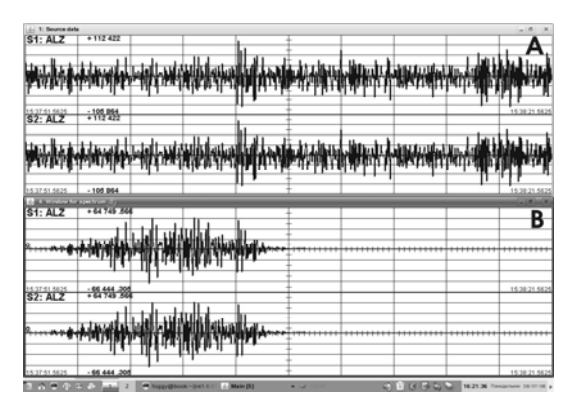

Рис. 11. Результат проведения процедур регрессии и наложения окна Хеннинга (А – до наложения окна, В – после применения окна)

Блок вычисления спектральной характеристики грунтов является достаточно сложным вследствие большого числа дополнительных параметров. Первая из процедур – аккумуляция спектров с указанием их числа. Далее проводится усреднение спектра по определенному числу точек. Интерполяция полиномом преследует две цели. Во-первых, сгладить достаточно изрезанный исходный спектр, а во-вторых, получить функциональную зависимость амплитуды спектра от частоты. Это объясняется тем, что приращение бальности есть отношение двух спектров. Результаты вычисления спектральной характеристики грунтов представлены на рис. 12, где тонкая линия - это интерполирующий полином.

При процедуре фильтрации задаются час-

тоты среза полосового фильтра, левые и правые границы. Фильтр применяется к полиному, если указана интерполяция спектра.

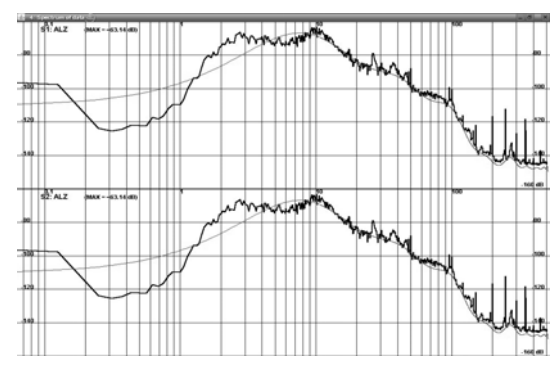

**Рис. 12.** Результаты вычисления спектральной характеристики грунтов

Блок процедуры деконволюции предназначен для учета влияний передаточной функции прибора на исходный сигнал.

Процедура вычисления приращения бальности является тривиальной [2, 3]. Результат ее применения к одному и тому же датчику (канал ALZ), подключенному к одной и той же станции, приводит к физически разумному результату – приращение бальности равно нулю (рис. 13).

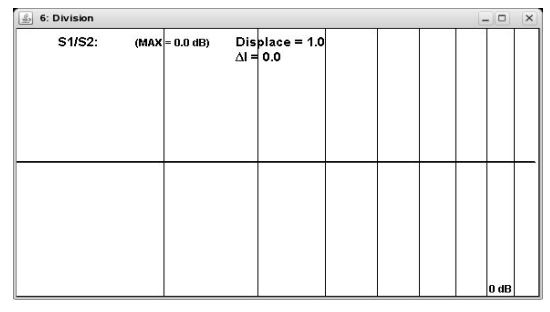

Рис. 13. Результат вычисления приращения бальности

<u>Второй вариант</u> определения приращения бальности проведен с использованием двух датчиков, подключенных к двум станциям.

Далее представлена процедура измерения приращения бальности для двух станций и для двух разных типов датчиков. Станциям, которые использовались в данном эксперименте, присвоены названия UK-15 и UK-16. Используемые датчики – модифицированный ВЭГИК и модифицированный СМ-3 (см. выше) были установлены на одном постаменте, что можно увидеть на рис. 14.

Для проведения математической обработки "Mathematics" в программе "Oscilloscope" выбираем только Z-канал каждой из станций. В окне установок проводим все необходимые настройки "Zoom", "Succession", "LTA/STA", а также задаем функцию кумуляции спектров. Кумулятивные спектры приведены на рис. 15.

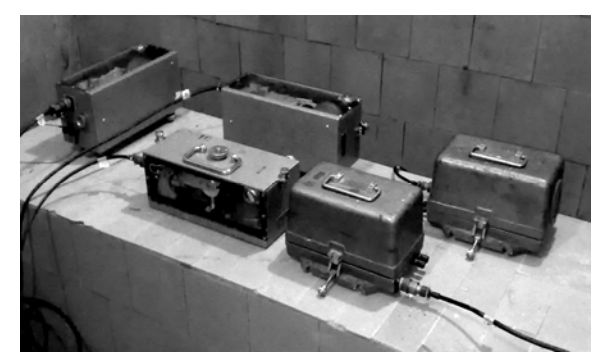

Рис. 14. Сейсмические датчики установленные на постаменте

После аппроксимации полиномом и фильтрации в диапазоне частот 1–10 Гц спектральные характеристики принимают следующий вид (рис. 16).

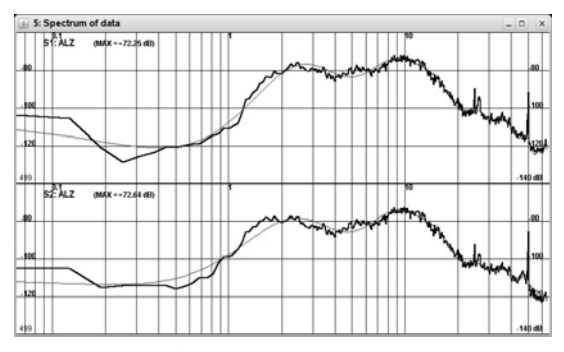

Рисунок 15. Результаты вычисления спектральной характеристики грунтов по двум станциям и датчикам

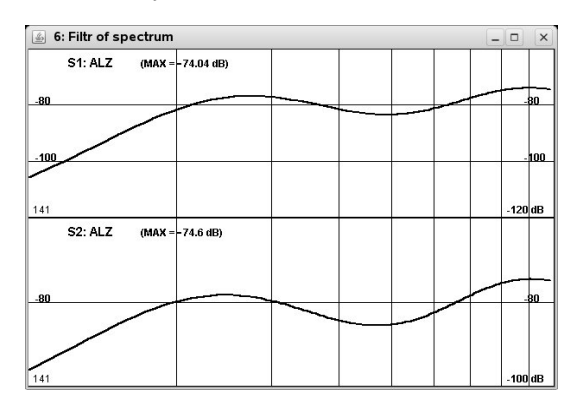

**Рис. 16.** Вид спектров после апроксимации и фильтрации в частотном диапазоне 1–10 Гц

Результаты определение приращения бальности по двум датчикам представлены на рис. 17.

#### Выводы

Программное обеспечение было апробировано в полевых условиях и показало свою стабильность и эффективность работы. Кроме того, программа написана на cross-платформенном языке программирования "Java". Преимуществом этого является то, что данное программное обеспечение может работать в различных операционных системах.

Созданная телеметрическая система может использоваться как на маленьких площадках, так и на больших территориях благодаря тому, что устройство WiFi связи легко заменить сетью Internet, и тогда станции могут быть установлены на любом расстоянии друг от друга.

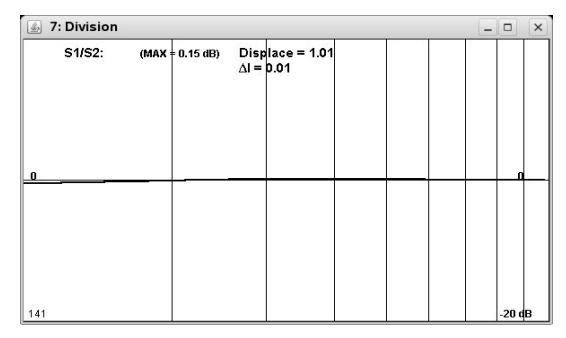

**Рис. 17.** Приращение бальности с использованием двух станций и двух датчиков

В результате проведенного тестирования программного обеспечения и on-line расчета приращения бальности получены следующие результаты:

- приращение бальности на одном и том же датчике и одной станции равно нулю;
- приращение бальности с использованием двух разных станций и двух датчиков рав-

няется 0,01, что представлено на рис. 17.

На основе полученных данных делаем вывод о том, что протестированная телеметрическая система, которая использовалось для проведения микросейсмических работ, и использованное программное обеспечение для определения приращения бальности отвечают необходимым требованиям, предъявляемым к системам такого типа, и могут быть использованы для определения  $\Delta I$  в полевых условиях.

#### Литература

- 1. "Understanding & setting LTA/STA trigger algorithm parameters for the K2". Dr. Amadej Trnkoczy. Application Note #41. August 1998. Kinemetrics Inc.
- Касымов С.М. Инженерно-геологическая основа детального сейсмического районирования и микрорайонирования. – Ташкент: ФАН. – 1979.
- Дягилев Р.А., Баранов Ю.В., Верхоланцев Ф.Г. Локальный эффект усиления грунтов при сейсмическом микрорайонировании: методы оценки и их сравнение. // Вестник горного института Уральского отделения РАН "Горное эхо". – 2006. – 4 (26).
- Канасевич Э.Р. Анализ временных последовательностей в геофизике. – М: Недра, 1985. – 300 с.

### ПРОГРАМНЕ ЗАБЕЗПЕЧЕННЯ ТЕЛЕМЕТРИЧНОЇ СИСТЕМИ ЗБОРУ І ОБРОБКИ МІКРОСЕЙСМІЧНИХ ДАНИХ У РЕЖИМІ ON-LINE

### С.В. Щербина, Ю.В. Лісовий

У роботі представлено результати тестування програмного забезпечення телеметричної мікросейсмічної системи для визначення приросту сейсмічної бальності у пунктах спостережень в режимі on-line. Дане програмне забезпечення працює із станціями виробництва Інституту Геофізики НАН України. В якості датчиків використано модифіковані сейсмографи ВЕГІК і СМ-3. Дані передаються по протоколу TCP/IP через WiFi пристрої.

Ключові слова: телеметрична мікросейсмічна система; програмне забезпечення; мікросейсморайонування; приріст сейсмічної бальності.

## THE SOFTWARE FOR ON-LINE TELEMETRIC SYSTEM OF MICROSEISMIC DATA COLLECTION AND PROCESSING

### S.V. Sherbina, Ju.V. Lisovyi

In the article the results of testing of software of telemetric microseismic system for determination of increase of seismic intensity in on-line mode are presented. Those programs works with the stations of production of Inst. of Geoph. of NAS of Ukraine. As a sensors the modified VEGIK and SM-3 seismographs was used. Information is transmitted on TCP/IP protocol through Wifi devices.

Key words: telemetric microseismic system; software; microseismic zoning; increase of seismic intensity.

Інститут геофізики ім. С.І. Субботіна НАН України, м. Київ

Надійшла 11.10.2008.